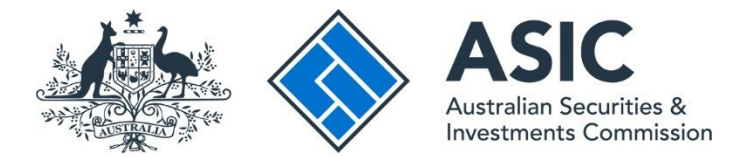

# How to change your business name holder details (person)

## ASIC Connect user guide | Published June 2025

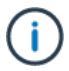

**Note**: The screens and data pictured in this guide are examples only. Actual screens can have minor differences in text and layout.

## Overview

- <u>ASIC Connect</u> is the online system used to manage your business name.
- You can update business name holder details, including email addresses, through ASIC Connect.
- You must keep your address up to date by law to receive correspondence from ASIC.

## Get started

- 1. Visit our website at <u>asic.gov.au</u>.
- 2. Select the ASIC portals button in the top-right to view further options.
- 3. Under the Business name holder option, choose (from the drop-down menu):
  - Update my details and log in to ASIC Connect, or
  - Learn more about ASIC's online services for more information on how to access our portals.

Tips:

- Alternatively, go straight to <u>ASIC Connect</u> to log in/sign up.
- Additional support can be found on the following pages:
  - <u>Business name holders</u> support page (contains user guides and FAQs).
  - <u>Top call centre questions</u>.

## Change business name holder details (person)

Select the Lodgements & Notifications tab at the top of the screen.

- 1. Select the radio button next to the business name you want to change the holder details.
- 2. In the transactions column, select Change holder details.
- 3. Select Go to continue.

| 嵐     |                                         |                                        |                 |                                | G Search ASIC F | Welcone Example User                              |
|-------|-----------------------------------------|----------------------------------------|-----------------|--------------------------------|-----------------|---------------------------------------------------|
|       |                                         |                                        |                 | With                           | in: Select      | ₩ V                                               |
|       | ASIC                                    |                                        |                 |                                | or:             | Go                                                |
| Hom   | e Person Details Business I             | Details   Licences & Reg               | sistrations Loc | gements & Notifications myAcco | unt             |                                                   |
|       |                                         |                                        |                 |                                |                 |                                                   |
| 1.994 |                                         |                                        |                 |                                |                 |                                                   |
| odge  | ments and Notifications                 | 3                                      |                 | 7A A                           | * 📾 🚼 Help 🖼    | 🗲 Do It Now                                       |
|       |                                         |                                        |                 |                                |                 | Register a business name                          |
| -     | -                                       |                                        |                 |                                |                 | ▶ Renew a business name                           |
| Colu  | myBusinesses                            | den son and second allow the state the |                 |                                | * tikle         | Apply for an SMSF auditor                         |
| 2010  | ct the button next to the business to y | vew and update its details.            |                 |                                |                 | registration                                      |
|       |                                         |                                        |                 |                                |                 | Link a business/request ASIC<br>http://www.       |
|       | Business                                | Туре                                   | Status          | Transactions                   |                 | <ul> <li>Check business name available</li> </ul> |
| 0     | husbess care everyle 50                 | Euripees Manes                         | Participand     | Estad Online                   |                 | Search ASIC registers                             |
| 0     | busi less mane example 50               | Excal less memora                      | Negistered      | Select Option                  |                 |                                                   |
| 0     | Example Auditor                         | SMSF Auditor                           | Registered      | Cancel/Transfer Business Name  | Go              |                                                   |
| ~     |                                         |                                        |                 | Other notifications            | Law Market      |                                                   |
| 0     | VICTORY CAFE                            | Business Names                         | Registered      | 2 Change holder details        | Go              | Australian Business Register (                    |
|       |                                         |                                        |                 | Renew business name            |                 | ▶ ABN Lookup C <sup>*</sup>                       |
| 0     | example business name 52                | Business Names                         | Registered      | Select Option                  | e Go            | Find ACNC <sup>®</sup>                            |
| -     |                                         |                                        |                 |                                |                 | In Australian Business Account                    |
|       |                                         |                                        |                 |                                |                 | A doublet on During and Linguist                  |

### Select address

- 1. The business name holder details will be displayed.
- 2. Select Add ABN, Update name or Change address next to the business name holder you would like to change the details for

Note: The Add ABN option will not appear if your ABN is already recorded with ASIC.

|                                                | Connect                                                                                     |                     |                                                   | _                   | G Search AS<br>Within: Select<br>For: | Welcome Example User Log (<br>IC Registers                                                                                                    |
|------------------------------------------------|---------------------------------------------------------------------------------------------|---------------------|---------------------------------------------------|---------------------|---------------------------------------|----------------------------------------------------------------------------------------------------|
| 🚔 Home 🛛 Person De                             | tails Business D                                                                            | etails Licen        | ces & Registrations                               | odgements & Notific | ations myAccount                      |                                                                                                    |
| hange holder de                                | etails                                                                                      |                     |                                                   |                     | 74 🕂 🚔 🛛 Help                         | 🐨 💋 Do It Now                                                                                                    |
| Business<br>Name of 1<br>Holde<br>Business nam | Name : business no<br>ABN :<br>holder : Example Usi<br>ir type : Individual<br>ne holders 3 | ame example 5<br>er | 0                                                 |                     |                                       | Renew a business name     Renew a business name     Apply for an SMSF auditor     registration     Link a business/request ASIC     key     Check business name availat     Search ASIC registers |
| Below is a list of the t                       | business name holders                                                                       | for this busines    | 5.                                                |                     |                                       | Australian Business Register                                                                                                    |
| Name                                           | Туре                                                                                        | ABN                 | Addresses                                         | Email               | Actions                               | ABN Lookup C     Find ACN C                                                                                                    |
| Example User                                   | Individual                                                                                  |                     | 25 Example St<br>Melbourne VIC, 3000<br>Australia | example@email.com   | Vipdate Name 2<br>Change Address      | Australian Business Account     Australian Business Licence     and Information Service[3]                                                                                                    |
|                                                |                                                                                             |                     | Cancel                                            |                     |                                       |                                                                                                    |

## Add an ABN

- 1. Enter your ABN in the field provided. Make sure that your ABN contains 11 digits (no spaces).
- 2. Select Next to continue.

**Note**: We will verify your details with the Australian Business Register (ABR). If the details for the holder type (e.g., individual or partnership) on the ABR are different to those held by ASIC, you will not be able to proceed. See Add an ABN to a business name holder for more information.

| Add ABN                                                            |                                                                 | 77 A* 🚔 🔞 Help 🖙                       | 🗲 Do It Now 🔫                                                                                                    |
|--------------------------------------------------------------------|-----------------------------------------------------------------|----------------------------------------|----------------------------------------------------------------------------------------------------|
| Add ABN Review                                                     | Declare Confirmation                                            | ransaction reference number: 1-4PF0M03 | <ul> <li>Register a business name</li> <li>Renew a business name</li> <li>Apply for an SMSF auditor<br/>registration</li> </ul>                                                                  |
| Business : b<br>Type : B<br>Name of holder : e<br>Holder type : in | usiness name example 50<br>asiness Names<br>ample 5<br>dividual |                                        | LTR a businessimeguest ASK<br>key     Check business name availability     Search ASIC registers                                                                                                 |
| Enter ABN *Enter ABN                                               | Enter the ABN for this business name holder.                    | * Mandatory fields                     | Australian Business Register C     ABN Lookup C     Find ACN C     Australian Business Account C     Australian Business Account C     Australian Business Licence     and Information Service C |
|                                                                    | Cancel                                                          | 2 Next                                 | Trade Mark (TM) Check E <sup>2</sup> Franchise Council of Australia E <sup>2</sup> NZ Companies Office E <sup>4</sup> Information Brokers E <sup>4</sup>                                         |

#### Review

- 1. Check that the correct information is displayed.
- 2. If not, select **Back** to go back and change.
- 3. If correct, select **Submit** to continue.

| Add ABN 🕢 Review D                                                                 | eclare Confirmation                                                                                                    | Register a business name     Renew a business name                                                                                                    |
|------------------------------------------------------------------------------------|----------------------------------------------------------------------------------------------------|----------------------------------------------------------------------------------------------------|
| Review                                                                             | Transaction reference number: 1-4PF0M03                                                                                                    | <ul> <li>Apply for an SMSF auditor<br/>registration</li> </ul>                                                                                                    |
| Business : busin<br>Type : Rusk<br>Name of holder : exan<br>Holder type : Indivi   | ness name example 50<br>ness Nørnes<br>mple 5<br>skual                                                                                         | Link a business/inquest ASIC<br>key     Check business name availability     Search ASIC registers                                                                                                    |
| Enter ABN                                                                          | * Mandatory fields                                                                                                    | Australian Business Register      ABN Lookup                                                                                                    |
| *Enter ABN<br>Information<br>Name of he<br>Holder<br>You can select 'Back' to ente | returned from the ABR about this ABN.<br>older : example 5<br>type : Individual<br>r another ABN to change the details or "Submit" to proceed. | <ul> <li>Find ACN 2</li> <li>Australian Business Account 2<sup>a</sup></li> <li>Australian Business Licence<br/>and Information Service 2<sup>a</sup></li> <li>Trade Mark (TM) Check 2<sup>a</sup></li> <li>Franchise Council of Australia 2<sup>a</sup></li> <li>NZ Companies Office 2<sup>a</sup></li> <li>Information Brokers 2<sup>a</sup></li> </ul> |
| 4 Back                                                                             | Cancel Save & Exit 3 Submit >                                                                                                    | Need Help ?     Business name registration     Linking a business     SMSF auditor registration                                                                                                    |

# Change an address

- 1. Enter an effective date for the change (DD/MM/YYYY).
- 2. If the address has previously been notified to ASIC, it may appear in the known addresses drop-down box. If so, you can select it.

| Ipdate address                                                                                                    | Transaction reference number: 1-2TM5AC2                                                                                                    |
|----------------------------------------------------------------------------------------------------|----------------------------------------------------------------------------------------------------|
| Business : business name                                                                                                    | example 50                                                                                                    |
| Type : Business Name                                                                                                    | \$                                                                                                    |
| Individual's Details                                                                                                    | * Mandatory fiel                                                                                                    |
| Individual's details                                                                                                    |                                                                                                    |
| Given nan                                                                                                    | ne: Example                                                                                                    |
| Other Given nam                                                                                                    | es:                                                                                                    |
| Family nan                                                                                                    | ne: User                                                                                                    |
| Birth details                                                                                                    |                                                                                                    |
| Date of bir                                                                                                    | rth: 01/08/1960                                                                                                    |
| Count                                                                                                    | try: Australia                                                                                                    |
|                                                                                                    | Antesis                                                                                                    |
| State/Tennto                                                                                                    | ry: wsw                                                                                                    |
| State/Ternto<br>Suburb/Ci                                                                                                    | ry:nsw<br>ity:Sydney                                                                                                    |
| State/Ternto<br>Suburb/Ci<br>Residential address<br>Enter the individual's new residential address<br>acceptable.<br>The residential address provided will not be                                                                                                    | ry: NSW<br>ity: Sydney<br>s. This address must be a physical or street address, a post office box is not<br>displayed on the public register. The residential address will be used for                                                                                                    |
| State/Ternto<br>Suburb/Ci<br>Residential address<br>Enter the individual's new residential address<br>acceptable.<br>The residential address provided will not be<br>administrative and law enforcement purpose<br>The effective date is the date that the chang                                                                                                    | ry: NSW<br>ity: Sydney<br>s. This address must be a physical or street address, a post office box is not<br>displayed on the public register. The residential address will be used for<br>es only. See <u>how we use your information</u> for more details.<br>In took effect. The effective date can be up to 3 months into the future.                                                                                                    |
| State/Ternto<br>Suburb/Ci<br>Residential address<br>Enter the individual's new residential address<br>acceptable.<br>The residential address provided will not be<br>administrative and law enforcement purpose<br>The effective date is the date that the chang<br>* Effective date                                                                                                    | ity: Sydney<br>s. This address must be a physical or street address, a post office box is not<br>displayed on the public register. The residential address will be used for<br>so only. See <u>how we use your information</u> for more details.<br>te took effect. The effective date can be up to 3 months into the future.                                                                                                    |
| State/Territo<br>Suburb/Ci<br>Residential address<br>Enter the individual's new residential address<br>acceptable.<br>The residential address provided will not be<br>administrative and law enforcement purpose<br>The effective date is the date that the chang<br>* Effective date                                                                                                    | Ity: NSW<br>ity: Sydney<br>s. This address must be a physical or street address, a post office box is not<br>displayed on the public register. The residential address will be used for<br>es only. See how we use your information for more details.<br>the took effect. The effective date can be up to 3 months into the future.<br>Select from known address                                                                                                    |
| State/Territo<br>Suburb/Ci<br>Residential address<br>Enter the individual's new residential address<br>acceptable.<br>The residential address provided will not be<br>administrative and law enforcement purpose<br>The effective date is the date that the chang<br>* Effective date                                                                                                    | Ity: NSW<br>ity: Sydney<br>s. This address must be a physical or street address, a post office box is not<br>displayed on the public register. The residential address will be used for<br>es only. See how we use your information for more details.<br>te took effect. The effective date can be up to 3 months into the future.<br>Select from known address<br>OR enter new details below                                                                                                    |
| State/Territo<br>Suburb/Ci<br>Residential address<br>acceptable.<br>The residential address provided will not be<br>administrative and law enforcement purpose<br>The effective date is the date that the chang<br>* Effective date<br>Country                                                                                                    | Ity: Sydney ity: Sydney s. This address must be a physical or street address, a post office box is not displayed on the public register. The residential address will be used for es only. See how we use your information for more details. te took effect. The effective date can be up to 3 months into the future. Select from known address OR enter new details below select                                                                                                    |
| State/Ternto<br>Suburb/Ci<br>Residential address<br>acceptable.<br>The residential address provided will not be<br>administrative and law enforcement purpose<br>The effective date is the date that the chang<br>* Effective date<br>for the date of the chang<br>* Effective date                                                                                                    | Ity: Sydney ity: Sydney ity: Sydney ity: Sydney ity: Sydney ity: Sedect from whe set of the public register. The residential address will be used for is only. See how we use your information for more details. it took effect. The effective date can be up to 3 months into the future. if the second set of the second set of the second set |
| State/Territo<br>Suburb/Ci<br>Residential address<br>Enter the individual's new residential address<br>acceptable.<br>The residential address provided will not be<br>administrative and law enforcement purpose<br>The effective date is the date that the chang<br>* Effective date<br>Country<br>Email address ??<br>The effective date is the date that the chang                                                                | Ity: Sydney  s. This address must be a physical or street address, a post office box is not displayed on the public register. The residential address will be used for es only. See how we use your information for more details.  te took effect. The effective date can be up to 3 months into the future.  Select from known address OR enter new details below - select e took effect. The effective date can be up to 3 months into the future.                                                                                                    |
| State/Territo<br>Suburb/Ci<br>Residential address<br>Enter the individual's new residential address<br>acceptable.<br>The residential address provided will not be<br>administrative and law enforcement purpose<br>The effective date is the date that the chang<br>* Effective date<br>* Country<br>Email address ??<br>The effective date is the date that the chang<br>We will use this email address to send notice             | Ity: NSW<br>Ity: Sydney<br>s. This address must be a physical or street address, a post office box is not<br>displayed on the public register. The residential address will be used for<br>es only. See how we use your information for more details.<br>The took effect. The effective date can be up to 3 months into the future.<br>Select from known address<br>OR enter new details below<br>- select                                                                                                    |
| State/Territo<br>Suburb/Ci<br>Residential address<br>acceptable.<br>The residential address provided will not be<br>administrative and law enforcement purpose<br>The effective date is the date that the chang<br>* Effective date<br>" Country<br>Email address ??<br>The effective date is the date that the chang<br>We will use this email address to send notice<br>See how we use your information for more of                | Ity: NSW<br>Ity: Sydney<br>s. This address must be a physical or street address, a post office box is not<br>displayed on the public register. The residential address will be used for<br>es only. See how we use your information for more details.<br>It took effect. The effective date can be up to 3 months into the future.<br>Select from known address<br>OR enter new details below<br>- select                                                                                                    |
| Enter the individual's new residential address<br>acceptable.<br>The residential address provided will not be<br>administrative and law enforcement purpose<br>The effective date is the date that the chang<br>* Effective date<br>* Country<br>Email address ??<br>The effective date is the date that the chang<br>We will use this email address to send notice<br>See how we use your information for more of<br>Effective date | Ity: NSW<br>Ity: Sydney<br>s. This address must be a physical or street address, a post office box is not<br>displayed on the public register. The residential address will be used for<br>es only. See how we use your information for more details.<br>It took effect. The effective date can be up to 3 months into the future.<br>Select from known address<br>OR enter new details below<br>- select                                                                                                    |
| Enter the individual's new residential address<br>acceptable.<br>The residential address provided will not be<br>administrative and law enforcement purpose<br>The effective date is the date that the chang<br>* Effective date<br>* Country<br>Email address ??<br>The effective date is the date that the chang<br>We will use this email address to send notice<br>See how we use your information for more of<br>Effective date | Ity: NSW<br>Ity: Sydney<br>s. This address must be a physical or street address, a post office box is not<br>displayed on the public register. The residential address will be used for<br>es only. See how we use your information for more details.<br>It took effect. The effective date can be up to 3 months into the future.<br>Select from known address<br>OR enter new details below<br>- select                                                                                                    |
| Enter the individual's new residential address<br>acceptable.<br>The residential address provided will not be<br>administrative and law enforcement purpose<br>The effective date is the date that the chang<br>* Effective date<br>* Country<br>Email address ?<br>The effective date is the date that the chang<br>We will use this email address to send notice<br>See how we use your information for more of<br>Effective date  | Ity: NSW<br>Ity: Sydney<br>s. This address must be a physical or street address, a post office box is not<br>displayed on the public register. The residential address will be used for<br>es only. See how we use your information for more details.<br>It took effect. The effective date can be up to 3 months into the future.<br>Select from known address<br>OR enter new details below<br>- select                                                                                                    |

#### STEP 1: Enter new address

- 1. Enter an effective date for the change (DD/MM/YYYY).
- 2. If the address has previously been notified to ASIC, it may appear in the known addresses drop-down box. If so, you can select it.
- 3. If the new address is not already linked to the account, enter the new address into the corresponding fields.
- 4. You must also enter an email address for the holder.
- 5. Enter an effective date for the change (DD/MM/YYYY). 6. You can choose to select an email address that is already linked to the account or enter a new one.

| Jpdate address                                                                                                    |                                                                                                    | Tra                           | nsaction referen  | ce number: 1-2TM5AC2 |
|----------------------------------------------------------------------------------------------------|----------------------------------------------------------------------------------------------------|-------------------------------|-------------------|----------------------|
| Business : business name of                                                                                           | xample 50                                                                                             |                               |                   |                      |
| Type : Business Names                                                                                                 |                                                                                                    |                               |                   |                      |
| Individual's Details                                                                                                  |                                                                                                    |                               |                   | • Mandatory field    |
| Individual's details                                                                                                  |                                                                                                    |                               |                   |                      |
| Given nam                                                                                                    | e: Example                                                                                            |                               |                   |                      |
| Other Given name                                                                                                    | (5)                                                                                                   |                               |                   |                      |
| Family nam                                                                                                    | e: User                                                                                               |                               |                   |                      |
| Birth details                                                                                                    |                                                                                                    |                               |                   |                      |
| Date of birt                                                                                                    | h: 01/08/1960                                                                                         |                               |                   |                      |
| Country                                                                                                    | v: Australia                                                                                          |                               |                   |                      |
| Photo (Transland                                                                                                    | p. Remain                                                                                             |                               |                   |                      |
| Scale / Terricor                                                                                                    | 11 NOW                                                                                                |                               |                   |                      |
| Suburb/Cit                                                                                                    | A: PAqueA                                                                                             |                               |                   |                      |
| The effective date is the date that the change<br>* Effective date<br>* Country<br>Building/Property name             | took effect. The effect<br>05/04/2013<br>Select from known addres<br>OR enter new detail<br>Australia | tive date o<br>ss<br>Is below | an be up to 3 mon | hs into the future.  |
| Floor/Level                                                                                                    |                                                                                                    |                               |                   |                      |
| Unit/Office                                                                                                    |                                                                                                    |                               |                   |                      |
| <ul> <li>Street number</li> </ul>                                                                                     | 20                                                                                                    | • Street nam                  | Example           | * Street type St 💌   |
| * Suburb/City                                                                                                    | Melbourne                                                                                             | * Postcode                    | 3000              |                      |
| • Sate Territory                                                                                                    | Victoria                                                                                              | ~                             |                   |                      |
| Email address                                                                                                    |                                                                                                    |                               |                   |                      |
| Children and a set                                                                                                    |                                                                                                    |                               |                   |                      |
| The effective date is the date that the channel                                                                       | took effect. The effect                                                                               | tive date o                   | an be up to 3 mon | hs into the future.  |
| The energy of date is the date that the change                                                                        | s.                                                                                                    |                               |                   |                      |
| We will use this email address to send notice:                                                                        |                                                                                                    |                               |                   |                      |
| We will use this email address to send notice:<br>See how we use your information for more d                          | etails.                                                                                               | -                             | (a)               |                      |
| We will use this email address to send notice:<br>See how we use your information for more d<br>5 Effective date      | etails.                                                                                               |                               | 1.0               |                      |
| We will use this email address to send notice:<br>See how we use your information for more d                          | Entert from town or other                                                                             |                               | (I)               |                      |
| We will use this email address to send notice:<br>See how we use your information for more d<br>5 Effective date<br>6 | Select from known email a                                                                             | address 💌                     |                   |                      |
| We will use this email address to send notice:<br>See how we use your information for more d<br>5 Effective date<br>6 | stells.<br>Select from known email a<br>OR enter new email                                            | address 💌<br>I address I      | celow             |                      |

#### STEP 2

- 1. Enter an effective date for the change (DD/MM/YYY).
- 2. If the address has previously been notified to ASIC, it may appear in the known addresses drop-down box. If so, you can select it.
- 3. If the new address is not already linked to the account, enter the new address into the corresponding fields.
- 4. You must also enter an email address for the holder:
- 5. Enter an effective date for the change (DD/MM/YYYY)
- 6. You can choose to select an email address that is already linked to the account, or enter a new one.
- 7. Select:
  - Cancel to start again, or
  - Save & Exit to save the details entered and complete and submit the transaction later.
- 8. Select **Next** to continue with your address change.

| Jpdate address                                                                                                    | Transaction reference number: 1-2TM5AC2                                  |
|----------------------------------------------------------------------------------------------------|--------------------------------------------------------------------------|
| Business : business name of                                                                                                    | example 50                                                               |
| <b>Type</b> : Business Names                                                                                                    |                                                                          |
| Individual's Details                                                                                                    | * Mandatory fie                                                          |
| Individual's details                                                                                                    |                                                                          |
| Given nam                                                                                                    | e: Example                                                               |
| Other Given name                                                                                                    | 5:                                                                       |
| Family nam                                                                                                    | e: User                                                                  |
| Birth details                                                                                                    |                                                                          |
| Date of birt                                                                                                    | h: 01/08/1960                                                            |
| Countr                                                                                                    | y: Australia                                                             |
| State/Territor                                                                                                    | y: NSW                                                                   |
| Suburb/Cit                                                                                                    | v: Svdnev                                                                |
| Residential address                                                                                                    | New York State                                                           |
| * Effective date                                                                                                    | 05/04/2013 2<br>Select from known address                                |
|                                                                                                    | OR enter new details below                                               |
| * Country                                                                                                    | Australia 💌                                                              |
| Building/Property name                                                                                                    |                                                                          |
| Floor 4 evel                                                                                                    |                                                                          |
| 1.4.4.000                                                                                                    |                                                                          |
| Chicome                                                                                                    |                                                                          |
| <ul> <li>Street number</li> </ul>                                                                                                    | 20 Street name Example St                                                |
| * Suburb/Oty                                                                                                    | Melbourne Postcode 3000                                                  |
| <ul> <li>State/Territory</li> </ul>                                                                                                    | Victoria 🛩                                                               |
| Email address                                                                                                    |                                                                          |
|                                                                                                    |                                                                          |
| The effective date is the date that the change                                                                                                    | e took effect. The effective date can be up to 3 months into the future. |
| ter ill and in the second second seco | 5.                                                                       |
| We will use this email address to send notice                                                                                                    | etails.                                                                  |
| See how we use your information for more d                                                                                                    | (200 ) (m)                                                               |
| See how we use your information for more d<br>Effective date                                                                                                    |                                                                          |
| See how we use your information for more d                                                                                                    | Select from known email address 👻                                        |
| See how we use your information for more d                                                                                                    | Select from known email address 💌<br>OR enter new email address below    |

#### STEP 3: Confirm your address

- 1. Select the radio button next to the correct address. You can choose from a list of suggested addresses or proceed with the address you provided. Select **Confirm** to proceed with the address change.
- 2. Select Cancel

OR

3. Close to go back to re-enter the address.

| Jpdate address                                                                                                    |                                                                                                    |                                                                                                    | Trat                                                               | saction refe                      | rence number:        | L-2TM5AC2           |                   |
|----------------------------------------------------------------------------------------------------|----------------------------------------------------------------------------------------------------|----------------------------------------------------------------------------------------------------|--------------------------------------------------------------------|-----------------------------------|----------------------|---------------------|-------------------|
| Business : b<br>Type : B                                                                                                    | usiness name exa<br>Iusiness Names                                                                                                    | mple 50                                                                                                    |                                                                    |                                   |                      |                     |                   |
| Individual's Details                                                                                                    |                                                                                                    |                                                                                                    |                                                                    |                                   | • Man                | datory fields       |                   |
| Confirm your ad                                                                                                    | dress                                                                                                    |                                                                                                    |                                                                    |                                   | 3                    | Close×              |                   |
| We want to make sure that<br>Please choose from the list<br>submit again.                                                                                                    | we have your com<br>below, or click can                                                                                                    | ect address.<br>cel to go back an                                                                                                    | id provide us wi                                                   | th more detail o                  | n the previous scree | n, like unit or bui | iding level. Then |
| 14-30 Melbourne P                                                                                                    | Ince, MELBOURNE                                                                                                    | /IC 3000                                                                                                    |                                                                    |                                   |                      |                     |                   |
| Ground Floor 1 Mel     Level 1 1 Melbourn     20 Example St, Mel                                                                                                    | lbourne Place, MELBOURf<br>le Place, MELBOURf<br>lbourne VIC 3000                                                                                                    | OURNE VIC 3000<br>NE VIC 3000<br>entered address                                                                                                    | 0                                                                  |                                   |                      |                     |                   |
| Ground Floor 1 Mel     Level 1 1 Melbourn     20 Exemple St, Mel     X Cancel                                                                                                    | ibourne Place, MELBOUR<br>ne Place, MELBOUR<br>bourne VIC 3000<br>Confirm                                                                                                    | KE VIC 3000<br>RE VIC 3000<br>entered address                                                                                                    | 0                                                                  |                                   |                      |                     |                   |
| Ground Floor 1 Mel     Level 1 1 Melbourn     20 Exemple St, Mel     X Cancel                                                                                                    | Ibourne Place, MELBOURI<br>te Place, MELBOURI<br>bourne VIC 3000<br>Confirm                                                                                                    | KOURNE VIC 3000<br>VE VIC 3000<br>entered address                                                                                                    | 0                                                                  |                                   |                      |                     |                   |
| Cround Floor 1 Mel<br>Level 1 1 Melbourn<br>20 Exemple St, Mel<br>X Cancel                                                                                                    | Ibourne Place, MELEOURI<br>he Place, MELEOURI<br>bourne VIC 3000<br>Confirm                                                                                                    | KE VIC 3000                                                                                                    | 0                                                                  |                                   |                      |                     |                   |
| Ground Floor 1 Mel     Level 1 1 Melbourn     20 Exemple St, Mel     X Cancel                                                                                                    | Ibourne Place, MELEOUR<br>Ibourne VIC 3000<br>Confirm<br>Floor/Level<br>Unit/Office                                                                                                    | KOURNE VIC 3000                                                                                                    |                                                                    |                                   |                      |                     |                   |
| Ground Floor 1 Mel     Level 1 1 Melbourn     20 Exemple St, Mel     X Cancel                                                                                                    | ibourne Place, MELBOURI<br>te Place, MELBOURI<br>te place, MELBOURI<br>te place, MELBOURI<br>t                                                                                                    | VUENE VIC 3000<br>VE VIC 3000<br>entered address                                                                                                    | 0                                                                  | Example                           | * Street type        | St ¥                |                   |
| Cround Floor 1 Mel<br>Level 1 1 Melbourn<br>20 Exemple St, Mel<br>Cancel                                                                                                    | Ibourne Place, MELBOURD<br>te Place, MELBOURD<br>bourne VIC 3000<br>Confirm<br>Wirropergrissing<br>Floor/Level<br>Unit/Office<br>* Street number [2<br>* Suburb/Oty [4]                                                                                                    | OURNE VIC 3000<br>VE VIC 3000<br>entered address<br>0<br>belibourne                                                                                                    | 0<br>*<br>* Street name<br>* Postcode [                            | Example<br>1000                   | * Street type        | S. V                |                   |
| Coround Floor 1 Mel Level 1 1 Melbourn 20 Exemple St, Mel X Cancel                                                                                                    | Ibourne Place, MELEOURI<br>te Place, MELEOURI<br>bourne VIC 3000<br>Confirm<br>Generation<br>Floor/Level<br>Unit/Office<br>* Street number [2<br>* Suburb/Oty [N<br>* Stabe/Territory [N                                                                                                    | OURNE VIC 3000<br>entered address<br>o<br>leibourne<br>toris                                                                                                    | 0<br>* Street name<br>* Postcode                                   | Example<br>1000                   | * Street type        | St M                |                   |
| Cround Floor 1 Mel<br>Level 1 1 Melbourn<br>20 Exemple St, Mel<br>Cancel                                                                                                    | ibourne Place, MELBOUR<br>bourne VIC 3000<br>confirm<br>Universitient<br>Floor/Level<br>Unit/Office<br>* Street number<br>2<br>* Street number<br>2<br>* State/Territory                                                                                                    | VUENE VIC 3000<br>VE VIC 3000<br>entered address<br>o<br>o<br>toria                                                                                                    | 0<br>* Street name<br>* Postcode                                   | Example<br>1000                   | * Street type        | St ¥                |                   |
| Cround Floor 1 Mel<br>Level 1 1 Melbourn<br>20 Exemple St, Mel<br>Cancel Course<br>Course<br>Course<br>Course<br>Course                                                                                                    | Ibourne Place, MELBOURD<br>Ibourne VIC 3000<br>Confirm<br>Withopergrowner<br>Floor/Level<br>Unit/Office<br>* Street number [2<br>* Suburb/City [N<br>* State/Territory [We<br>that the change to                                                                                                    | VUENE VIC 3000<br>VE VIC 3000<br>entered address<br>o<br>belibourne<br>toria<br>ok effect. The eff                                                                                                    | 0<br>+ Street name<br>+ Postcode [<br>• Mostcode ]<br>• Mostcode ] | Example<br>1000                   | * Street type        | 5 <u>v</u>          |                   |
| Cround Floor 1 Mel<br>Level 1 1 Melbourn<br>20 Exemple St, Mel<br>Cancel<br>Course<br>Course<br>Course<br>Course<br>Course<br>Course<br>Course<br>Course<br>Course<br>Course<br>Course<br>Course<br>Course                                                                                                    | Ibourne Place, MELEOURI<br>te Place, MELEOURI<br>bourne VIC 3000<br>Confirm<br>WPropercyname<br>Floor/Level<br>Unit/Office<br>* Street number [2<br>* Suburb/Oky [M<br>* Street number [2<br>* Suburb/Oky [M<br>that the change to<br>to send notices.                                                                                                    | KOLIENE VIC 3000<br>VE VIC 3000<br>entered address<br>o<br>b<br>leibourne<br>toria<br>ok effect. The ef                                                                                                    | 0<br>* Street name<br>* Postcode [<br>#<br>ffective date ca        | Example<br>1000                   | * Street type        | St 👻                |                   |
| Cround Floor 1 Mel<br>Level 1 1 Melbourn<br>20 Exemple St, Mel<br>X Cancel<br>Concel<br>Concer<br>Concer<br>Concon<br>Concer<br>Concer<br>Concer<br>Concon<br>Concer<br>Concer | Ibourne Place, MELEOURI<br>te Place, MELEOURI<br>bourne VIC 3000<br>Confirm<br>Generation<br>Floor/Level<br>Unit/Office<br>* Street number [2<br>* Street number [2<br>* Stoburb/City [N]<br>* Staburb/City [N]<br>* Staburb/City                                                                                                    | VUENE VIC 3000<br>VE VIC 3000<br>entered address<br>o<br>leibourne<br>toria<br>ok effect. The ef<br>Is.                                                                                                    | 0<br>* Street name<br>* Postcode                                   | Example<br>1000<br>n be up to 3 m | * Street type        | St 💌                |                   |
| Cround Floor 1 Mel<br>Level 1 1 Melbourn<br>20 Exemple St, Mel<br>X Cancel<br>Concel<br>Concel | Ibourne Place, MELEOURI<br>te Place, MELEOURI<br>bourne VIC 3000<br>Confirm<br>Genfirm<br>Floor/Level<br>Unit/Office<br>* Street number [2<br>* Street number [2<br>* St | VUENE VIC 3000<br>VE VIC 3000<br>entered address<br>o<br>leibourne<br>toris<br>ok effect. The effect. The effect. | 0 + Street name + Postcode  ffective date ca                       | Example<br>1000<br>n be up to 3 n | * Street type        | <u>51 v</u><br>re.  |                   |

#### Review

- 1. Check that the change is displayed correctly. If not, select **Edit** to go back to re-enter the details.
- 2. Select **Submit** to continue.

| Change Address   Control Control   Control   Con<                                                                                                    | Home Person Details Business Details Licences & Begistrations Lodo                                                    | ements & Notifications myAccount                                                 |
|----------------------------------------------------------------------------------------------------|----------------------------------------------------------------------------------------------------|----------------------------------------------------------------------------------|
| Change Address Confirmation     Review Transaction reference number: 1-27MSAC2   Washings: business name example 50   Type : Business Names   Update address   Update address   (Cate Comparison Comparison Com                                                                                                    |                                                                                                    |                                                                                  |
| Nevice       Ocdar       Confirmation         Review       Transaction reference number: 1-21MSAC2         Apply for an SMSF audor       Apply for an SMSF audor         Individual's pushess name example 50       Type : Business name example 50         Type : Business name example 50       "tidate         Individual's Details       "tidate         Individual's Details       "tidate         Given name Example       "tidate         Family name User       "tidate         Bith details       Country Audralias         State / Territory MSW       Submit / thy SMney         Residential address       Country Australia         Street name Example       Fractive date 05/04/2013         Country Australia       Street name Example         Practice date 05/04/2013       Postode 3000         Email address       Street name registration         Effective date 05/04/2013       Postode 3000         Email address scample@email.com       Postode 3000         Email address scample@email.com       Postode 3000         Email address scample@email.com       Postode 3000         Email address scample@email.com       2         Effective date 05/04/2013       2         Effective date 05/04/2013       Effective date 05/04/2013                                                                                                    | Change Address                                                                                                    | 74 🔏 🖓 Help 🖼 📝 Do it Now                                                        |
| Review       Transaction reference number: 1-2TMSAC2         Iver are the details you have provided. You can select "Lidt" to change details or "Submit" to proceed. Once you select "Submit", regardition         Individual's Details       • Mark bianess hame example 50         Type: Business name example 50       • Vide         Individual's Details       • Vide         Individual's Details       • Vide         Given name Example       • Vide         Pamily name User       • Vide         Bith details       Given name Example         State/Territory NSW       Submit's State/Territory NSW         State/Territory NSW       Submit's Details         Country Australia       Street number 20         Street number 20       Street number 20         Street number 20       Street number 20         Street type 31       • Save 8. Exit< 2                                                                                                    | Update address 🕗 Review Declare Confirmation                                                                          | <ul> <li>Register a business name</li> <li>Renew a business name</li> </ul>      |
| Here are the details you have provided. You can select 'Edit' to change details or 'Submit' to proceed. Once you select 'Submit', to proceed. Once you select 'Submit', to you can no longer make changes. <ul> <li>Business : business name example 50</li> <li>Type : Business Names</li> </ul> <ul> <li>Check business name example 50</li> <li>Type : Business Names</li> <li>Check business name example 50</li> <li>Type : Business Names</li> <li>Check business name example 50</li> <li>Search ASC registers</li> <li>Search ASC registers</li> <li>Additional business Register</li> <li>Additional business Register</li> <li>Trade Mark (MQ Order! Check Check</li></ul>                                                                                                    | Review Transa                                                                                                    | ction reference number: 1-2TMSAC2                                                |
| Business : business name example 50         Type : Business Names         Update address         "tide         Individual's Details         Given name Example         Family name User         Birth details         Date of birth 01/08/1960         Country Australia         State/Territory NSW         State/Territory NSW         State/Territory VIC                                                                                                    | Here are the details you have provided. You can select 'Edit' to change details or<br>you can no longer make changes. | r "Submit' to proceed. Once you select 'Submit', + Link a business/request / key |
| Type : Business Names         Update address         "title         Individual's Details         Given name Example         Family name User         Birth details         Outry Australia         State of birth 01/00/1960         Country Australia         State/Territory NSW         State/Territory NSW         State/Territory State         Benil address         Effective date 05/04/2013         Country Australia         State/Territory State         State/Territory State         State/Territory State         State/Territory State         Benail address         Effective date 05/04/2013         Email address example@email.com </td <td>Business : business name example 50</td> <td>Check business name av     Search ASIC excidence</td>                                                                                                    | Business : business name example 50                                                                                   | Check business name av     Search ASIC excidence                                 |
| Update address       *tite         Update address       *tite         Individual's Details       Individual's Details         Given name Example       Find ACNIS         Family name User       Australian Business Account on Australian Business Licence and Information Service13         Birth details       Date of birth 01/08/1960         Country Australia       State / Territory NSW         State / Territory NSW       Suburb/City Sydney         Residential address       Effective date 05/04/2013         Street number 20       Street nume Example         Street number 20       Street nume Example         Street ype St       Suburb/City Melbourne         State / Territory VIC       Postcode 3000         Email address       Effective date 05/04/2013         Email address       Effective date 05/04/2013         Email address       Effective date 05/04/2013         Email address       Effective date 05/04/2013         Email address example@email.com       Frequently asked questions         Imail address example@email.com       Frequently asked questions         Imail address example@email.com       Imail address example@email.com                                                                                                    | Type : Business Names                                                                                                 | · search ASIC registers                                                          |
| Update address       **tide         Individual's Details       # Australan Business Registe         Individual's Details       # Australan Business Account of Australan Business Account of Australan Business Account of Australan Business Location and Internation Service 16         Birth details       # Australan Business Account of Australan Business Account of Austral                                                                                                    |                                                                                                    | Reg Quick Links                                                                  |
| Individual's Details       Australian Business Account of Australian Business Account of Australian Business Business Busin                                                                                                    | Update address                                                                                                    | bide      Australian Business Regi     ABN Lookup (5                             |
| Individual's Details         Given name Example         Family name User         Birth details         Ocountry Australia         State / Territory NSW         State / Territory NSW         Residential address         Effective date 05/04/2013         Country Australia         Street name Example         Street name Example         Street name Example         Street rame Example         Street rame Example         Street rame Example         Street rame Example         Street rame Example         Street rame Example         Street rame Example         Street rame Example         Street rame Example         Street rame Example         Street rame Example         Street rame Example         Back         Cancel       Save & Exit< 3                                                                                                    |                                                                                                    | Find ACNES     Australian Business Acco                                          |
| Given name Example<br>Family name User<br>Birth details<br>Date of birth 01/08/1960<br>Country Australia<br>State/Territory NSW<br>Suburb/City Sydney<br>Residential address<br>Effective date 05/04/2013<br>Country Australia<br>Street number 20<br>Street number 20<br>Street number 20<br>Email address<br>Effective date 05/04/2013<br>Email address example@email.com<br>Email address example@email.com<br>Market Cancel Save & Exit 3<br>Back Cancel Save & Exit 3<br>Cubmit + Cancel Save & Exit 3<br>Back Cancel Save & Exit 3<br>Cubmit + Cancel Save & Exit 3<br>Cubmit + Cancel Save & Exit 3<br>Cubmit + Cancel Save & Exit 3<br>Cubmit + Cancel Save & Exit 3<br>Cubmit + Cancel Save & Exit 3<br>Cubmit + Cancel Save & Exit 3<br>Cubmit + Cancel Save & Exit 3<br>Cubmit + Cancel Save & Exit 3<br>Cubmit + Cancel Save & Exit 3<br>Cubmit + Cancel Save & Exit 3<br>Cubmit + Cancel Save & Exit 3<br>Cubmit + Cancel Save & Cancel Save & Cancel Sav | Individual's Details                                                                                                  | Australian Business Lice                                                         |
| Birth details <ul> <li>Birth details</li> <li>Date of birth 01/08/1960</li> <li>Country Australia</li> <li>State/Territory NSW</li> <li>Suburb/City Sydney</li> </ul> <ul> <li>Residential address</li> <li>Effective date 05/04/2013</li> <li>Country Australia</li> <li>Street number 20</li> <li>Street number 20</li></ul>                                                                                                    | Given name Example<br>Family name User                                                                                | and information Service :                                                        |
| Date of birth 01/08/1960         Country Australia         State/Territory NSW         Suburb/City Sydney         Residential address         Effective date 05/04/2013         Country Australia         Street number 20         Street number 20         Postcode 3000         Email address         Effective date 05/04/2013         Email address example@email.com         * Frequently asked questions         * Renew your business name         * Toubleshooting         * Frequently asked questions         * Renow Asic         Fe                                                                                                    | Birth details                                                                                                    | Franchise Council of Aus                                                         |
| State/Territory NSW<br>Suburb/City Sydney Residential address Effective date 05/04/2013<br>Country Australia<br>Street number 20<br>Street number 20<br>Street number 20<br>Street number 20<br>Street number 20<br>Street number 20<br>Email address Effective date 05/04/2013<br>Email address Effective date 05/04/2013<br>Email address example@email.com Imail address example@email.com Imail address                                                                                                    | Date of birth 01/08/1960                                                                                              | NZ Companies Office ⊡ <sup>8</sup>                                               |
| Suburby City Sydney         Residential address         Effective date 05/04/2013         Street number 20         Street number 20         Street state/Territory VIC         Postcode 3000         Email address         Effective date 05/04/2013         Email address example@email.com         Image: A street number 20         Submit +         Back         Cancel       Save & Exit 2         2       Submit +                                                                                                    | State/Territory NSW                                                                                                   | ► Information Brokers C <sup>*</sup>                                             |
| Effective date 05/04/2013   Street number 20   Street number 20   Street name Example   Street type St   Suburb/CITY Melbourne   State/Territory VIC   Postcode 3000   Email address   Effective date 05/04/2013   Email address example@email.com                                                                                                    | Besidential address                                                                                                   |                                                                                  |
| Country Australia<br>Street name 20<br>Street name Example<br>Street type St<br>Suburb/City Melbourne<br>State/Territory VIC<br>Postcode 3000<br>Email address<br>Effective date 05/04/2013<br>Email address example@email.com<br>A Back<br>Cancel Save & Exit 2 2 Submit<br>Submit / 2 Submit / 2 Submit                                           | Effective date 05/04/2013                                                                                             | ? Need Help ?                                                                    |
| Street name Example<br>Street type St<br>Suburb/City Melbourne<br>State/Territory VIC<br>Postcode 3000<br>Email address<br>Effective date 05/04/2013<br>Email address example@email.com<br>A Back<br>Cancel Save & Exit 2 2 Submit<br>Submit See more on You To See more on You To See                                               | Country Australia<br>Street number 20                                                                                 | Business name ranistration                                                       |
| Suburb/City Melbourne     State/Territory VIC     Postcode 3000 Email address     Effective date 05/04/2013     Email address example@email.com      Back     Cancel Save & Exit 2 2 Submit      Submit >                                                                                                    | Street name Example                                                                                                   | Linking a business                                                               |
| State/Territory VIC<br>Postcode 3000 Email address Effective date 05/04/2013<br>Email address example@email.com      Back Cancel Save & Exit 2     Submit      See more on You                                                                                                    | Suburb/City Melbourne                                                                                                 | SMSF auditor registration                                                        |
| Email address Effective date 05/04/2013 Email address example@email.com                                                                                                    | Postcode 3000                                                                                                    | Renew your business name                                                         |
| Effective date 05/04/2013     Email address example@email.com     Back     Cancel Save & Exit 2 2 Submit      See more on You []                                                                                                    | Email address                                                                                                    | ▶ Troubleshooting                                                                |
| Image: Save & Exit     Image: Save & Exit     Image: Save &                                                                                                    | Effective date 05/04/2013<br>Email address example@email.com                                                          | Frequently asked question                                                        |
| Cancel Save & Exit 2     Submit      See more on You                                                                                                    |                                                                                                    | 📥 Follow ASIC                                                                    |
| See more on You                                                                                                    | ( Back Cancel Cause & Eulth                                                                                           | Follow US ON twit                                                                |
|                                                                                                    | Cancel Save & Exit                                                                                                    | 2 Submit See more on You                                                         |

## Update holder name

#### STEP 1: Update name warning

- 1. Read the Update Name Warning.
- 2. Select **Continue** to update the name.
- 3. Select **Cancel** if you need to complete a different transaction or select one of the links.

| the A                           |                       |                                                                                                    |                                                                                                    | QU   |
|---------------------------------|-----------------------|----------------------------------------------------------------------------------------------------|----------------------------------------------------------------------------------------------------|------|
|                                 | onne                  | Ct Search ASIC Ret<br>Withins Select                                                                                                    | nsters<br>•                                                                                                    |      |
| 🖌 Home 🛛 Person Det             | talls Bu              | siness Defails Licences & Registrations Lodgements & Notifications myAccount                                                                                                    |                                                                                                    | 0    |
| hange holder de                 | etails                | 74 A* 😂 名 Help 🖼                                                                                                    | 🗲 Do It Now                                                                                                    | 1    |
| Business<br>Name of h<br>Holder | ABN :<br>ABN :<br>hol | usiness name example 50 Update Name Warning You have selected to update the name of an existing business name holder, partner or representative (for example, if you need to update a surname as a result of marriage). | Register a business name     Renew a business name     Apply for an SMSF audior     registration     Link a business/reguest AS     key     Check business name avail     Search ASIC registers | AC.  |
| Business nam                    | ne holde              | If you have sold or transferred your business to another entity, for example a family member, use the<br>Cancel Business Name transaction and select the transfer the business name option.                             | R Quick Links                                                                                                    | 1    |
| Name                            | T                     | If you are adding or removing a representative, use the add representative or remove representative<br>link from the <u>Change representative details transaction</u> .                                                 | Australian Business Regists     ABN Lookup15     Find ACN15                                                                                                    | BrC  |
| Example User                    | ind                   | 2 Continue 3 Cancel                                                                                                    | Australian Business Accou     Australian Business Licence     and Information Service C <sup>d</sup>                                                                                            | nd D |
|                                 |                       | Cancel                                                                                                    | Trade Mark (TM) Check C     Franchise Council of Austra     NZ Companies Office C     Information Brokers C                                                                                     | sila |

#### STEP 2: Update details

- 1. Enter an effective date for the change (DD/MM/YYYY).
- 2. Enter the new holder name.
- 3. Select **Next** to continue.

| A Connect                                                                   | 9                                          | Welcome Example User Log O                                                                    |
|-----------------------------------------------------------------------------|--------------------------------------------|-----------------------------------------------------------------------------------------------|
| Connect                                                                     | Search ASIC Re                             | gisters                                                                                       |
| ASIC                                                                        | For                                        | Go                                                                                            |
| A Home Person Details Business Details Licences & Registrations             | Lodgements & Notifications myAccount       |                                                                                               |
| Update Name                                                                 | 77 A* 🖨 🛛 Help 🖙                           | 🗲 Do It Now                                                                                   |
| Indate Person Review Attach Declave Confirmation                            |                                            | Register a business name                                                                      |
| Update Person                                                               | Transaction reference number: 1-5FHJVWT    | <ul> <li>Renew a business name</li> <li>Apply for an SMSF auditor<br/>registration</li> </ul> |
| Business : business name example 50<br>Type : Business Names                |                                            | Link a business/request ASIC<br>key     Check business name availab     Search ASIC registers |
| Update Name Details                                                         | * Mandatory fields                         | Coules Links                                                                                  |
| Effective date                                                              |                                            | Australian Business Renister                                                                  |
| The effective date is the date that the change took effect. The effective d | ate can be up to 3 months into the future. | ► ABN Lookup 12                                                                               |
| * Effective date                                                            | 1 4                                        | Find ACNE                                                                                     |
| Update name details 7                                                       |                                            | + Australian Business Account                                                                 |
| Enter the new name:                                                         |                                            | Australian Business Licence     and Information Service C                                     |
| * Given name                                                                |                                            | ▶ Trade Mark (TM) Check                                                                       |
| Other given names                                                           |                                            | Franchise Council of Australia                                                                |
| * Early same                                                                | _                                          | ► NZ Companies Office L <sup>2</sup>                                                          |
| m ramy name                                                                 |                                            | Information Brokers ⊡ <sup>*</sup>                                                            |
| Cancel Save & E                                                             | xit ? 3 Next )                             | ? Need Help ?                                                                                 |
|                                                                             |                                            | A Business name registration                                                                  |

#### Review

- 1. Check the change is displayed correctly. If not, select **Edit** to go back to re-enter the name.
- 2. Select **Submit** to continue.

| 🛵 🚫 Conne                                                                                                    | ect                                                        | Search ASIC I                | Welcome Example User Log O<br>Registers                                      |
|----------------------------------------------------------------------------------------------------|------------------------------------------------------------|------------------------------|------------------------------------------------------------------------------|
| and the second second s |                                                            | Within: Select               | •                                                                            |
| N 910                                                                                                    |                                                            | For:                         | Go                                                                           |
| 🛧 Home 🛛 Person Details 🛛 B                                                                                                    | usiness Details Licences & Registrations Lodgemen          | ts & Notifications myAccount |                                                                              |
|                                                                                                    |                                                            |                              |                                                                              |
| Jpdate Name                                                                                                    |                                                            | "A A" 🚔 💽 Help 🔟             | Do It Now                                                                    |
| Indate Derson                                                                                                    | Attach Declare Confirmation                                | ,                            | Register a business name                                                     |
| Review                                                                                                    | Actaca Declare Commission                                  |                              | <ul> <li>Renew a business name</li> <li>Annte for an CMCE auditor</li> </ul> |
| Review                                                                                                    | Transaction                                                | reference number: 1-5FHJVWT  | registration                                                                 |
| Here are the details you have                                                                                                    | provided. You can select 'Edit' to change details or 'Subr | nit' to proceed.             | + Link a business/request ASK                                                |
| Business :                                                                                                    | business name example 50                                   |                              | key                                                                          |
| Type :                                                                                                    | Business Names                                             |                              | Search ASIC registers                                                        |
|                                                                                                    |                                                            |                              |                                                                              |
| Lindate Person                                                                                                    |                                                            | ▼ Hide                       | Guick Links                                                                  |
| opuliererson                                                                                                    |                                                            |                              | + Australian Business Register                                               |
|                                                                                                    |                                                            | C Edit                       | ▶ ABN Lookup I <sup>A</sup>                                                  |
| Effective d<br>Given na                                                                                                    | ate : 30/05/2014<br>me : Example                           |                              | Find ACN⊡ <sup>®</sup>                                                       |
| Family na                                                                                                    | ime : Holder                                               |                              | <ul> <li>Australian Business Account</li> </ul>                              |
|                                                                                                    |                                                            |                              | Australian Business Licence     and Information Service D <sup>2</sup>       |
| • Back                                                                                                    | Cancel Save & Exit 2                                       | 2 Submit )                   | Trade Mark (TM) Check                                                        |
|                                                                                                    |                                                            |                              | Franchise Council of Australi                                                |
|                                                                                                    |                                                            |                              | INZ Companies Office ⊡ <sup>n</sup>                                          |
|                                                                                                    |                                                            |                              |                                                                              |

#### Attach

- 1. You may be required to attach supporting documentation. We will contact you if this is the case.
- 2. Select **Next** to continue.

| Ality Connect                                                    | Q court serve                                                 | Welcome Example User                                                                          |
|------------------------------------------------------------------|---------------------------------------------------------------|-----------------------------------------------------------------------------------------------|
| Connect                                                          | Search ASIC<br>Within: Select                                 | Registers .                                                                                   |
| ASIC                                                             | For:                                                          | Go                                                                                            |
| A Home Person Details Business Details                           | Licences & Registrations Lodgements & Notifications myAccount |                                                                                               |
| Update Name                                                      | 77 A* 🖨 🕃 Help 🕾                                              | f 🖉 Do It Now                                                                                 |
| Undate Person Review Attach                                      | Declare Confirmation                                          | * Register a business name                                                                    |
| Attach                                                           | Transaction reference number: 1-5FHJVWT                       | <ul> <li>Renew a business name</li> <li>Apply for an SMSF auditor<br/>registration</li> </ul> |
| Business : business name e                                       | cample 50                                                     | <ul> <li>Link a business/request ASK<br/>key</li> </ul>                                       |
| Type : Business Names                                            |                                                               | Check business name availat     Search ASIC registers                                         |
| Supporting documentation                                         | * Mandatory fields                                            | Cuick Links                                                                                   |
| We will contact you if any supporting documentation is required. |                                                               | Australian Business Register                                                                  |
|                                                                  |                                                               | ► ABN Lookup D                                                                                |
|                                                                  | 2 Next I                                                      | Australian Business Account                                                                   |
|                                                                  |                                                               | Australian Business Licence     and Information Service C <sup>a</sup>                        |

## **Declare and confirm**

- 1. Read the declaration to ensure you agree with the conditions of the transaction.
- 2. If you agree, tick the boxes next to the declaration to proceed.
- 3. Select your authority for lodging the application.
- 4. Select **Next** to continue.

|                                                                                                    | G Search ASIC Reg                                                                                                    | isters                                                                                                    |  |
|----------------------------------------------------------------------------------------------------|----------------------------------------------------------------------------------------------------|----------------------------------------------------------------------------------------------------|--|
| erstanger V                                                                                                    | Within: Select                                                                                                    | M                                                                                                    |  |
| ASIC                                                                                                    | For:                                                                                                    | G                                                                                                    |  |
| 🕂 Home 🛛 Person Details 🗍 Business Details                                                                                                    | Licences & Registrations Lodgements & Notifications myAccount                                                                                                    |                                                                                                    |  |
| ;                                                                                                    | 77 🕂 🚔 🔂 Help 📽                                                                                                    | 🗲 Do It Now                                                                                                    |  |
| Jpdate address Review Declare                                                                                                    | Confirmation                                                                                                    | <ul> <li>Register a business name</li> <li>Renew a business name</li> </ul>                                                                                                    |  |
| Declare                                                                                                    | Transaction reference number: 1-2TM5AC2                                                                                                    | <ul> <li>Apply for an SMSF auditor<br/>registration</li> </ul>                                                                                                    |  |
| Business : business name example 50                                                                                                    |                                                                                                    | <ul> <li>Link a business/request ASk<br/>key</li> </ul>                                                                                                    |  |
| Type : Business Nam                                                                                                    | les                                                                                                    | Check business name availat     Search ASIC registers                                                                                                    |  |
| Declaration                                                                                                    | * Mandatory fields                                                                                                    | Ouick Links                                                                                                    |  |
| • This transaction is submitted for lodge<br>Lodgement Protocol.                                                                                                    | ement under, and is compliant with, the terms and conditions of the ASIC Bectronic                                                                                                    | Australian Business Registe     ABN Lookup C                                                                                                    |  |
| 🔹 🔄 To the best of my knowledge, the info                                                                                                    | ormation supplied in this transaction is complete and accurate (it is an offence to                                                                                                    | A Final Actual                                                                                                    |  |
| provide false or misleading information to                                                                                                    | ASIC).                                                                                                    | Australian Business Accourt                                                                                                    |  |
| provide false or misleading information to Authority                                                                                                    | * Mandatory fields                                                                                                    | Australian Business Accourt     Australian Business Licence     and Information Service C <sup>2</sup>                                                                                                    |  |
| provide false or misleading information to Authority * I declare that:                                                                                                    | * Mandatory fields                                                                                                    | Hind AUNUS     Australian Business Accour     Australian Business Licence     and Information Service C     Trade Mark (TM) Check C                                                                                                    |  |
| provide false or misleading information to Authority I declare that: I am the registration holder; or                                                                                                    | * Mandatory fields                                                                                                    | <ul> <li>Find AUNIS</li> <li>Australian Business Accourt</li> <li>Australian Business Licence<br/>and Information Service 15<sup>th</sup></li> <li>Trade Mark (TM) Check 15<sup>th</sup></li> <li>Franchise Council of Austra</li> <li>NIS Conception Office 15<sup>th</sup></li> </ul>                                                                                                    |  |
| provide false or misleading information to Authority I declare that: I am the registration holder; or OR                                                                                                    | * Mandatory fields                                                                                                    | Find AUNIS     Australian Business Account     Australian Business Licence     and Information Service IS     Trade Mark (TM) Check IS     Franchise Council of Austra     NZ Companies Office IS     Information Enders IS                                                                                                    |  |
| Provide false or misleading information to Authority * I declare that: I am the registration holder; or OR I am submitting this transaction for lode                                                                                                | * Mandatory fields<br>gement on behalf of the registration holder and am authorised to:                                                                                                    | Hind Advids     Australian Business Account     Australian Business Licence     and Information Service I <sup>®</sup> Trade Mark (TM) Check I <sup>®</sup> Franchise Council of Austra     NZ Companies Office I <sup>®</sup> Information Brokers I <sup>®</sup>                                                                                                    |  |
| provide false or misleading information to Authority I declare that: I am the registration holder; or OR I am submitting this transaction for lodger the Electronic Lodgement Protocol                                                              | * Mandatory fields<br>gement on behalf of the registration holder and am authorised to:<br>nent on behalf of the registration holder under the terms and conditions of                                                                             | Hustralian Business Account     Australian Business Licence<br>and Information Service IS     Trade Mark (TM) Check IS     Franchise Council of Austral     NZ Companies Office IS     Information Brokers IS     Need Help ?     Excinence come people ation                                                                                                    |  |
| provide false or misleading information to Authority I declare that: I declare that: I am the registration holder; or OR I am submitting this transaction for lodger the Electronic Lodgement Protocol Make each of the above declaratio inquiries. | * Mandatory fields<br>gement on behalf of the registration holder and am authorised to:<br>nent on behalf of the registration holder under the terms and conditions of<br>ons on behalf of the registration holder after making all due and proper | Find AdVID     AdVID     Australian Business Account     Australian Business Licence     and Information Service I     Trade Mark (TM) Check I     Franchise Council of Austra     NZ Companies Office I     Not Companies Office I     Noted Holp ?     Business name registration     Linking a business     SMSE aubites capitation                                                                                                    |  |
| Provide false or misleading information to Authority * I declare that: I am the registration holder; or I am submitting this transaction for lodger the Electronic Lodgement Protocol Make each of the above declaration inquiries.                 | * Mandatory fields<br>gement on behalf of the registration holder and am authorised to:<br>nent on behalf of the registration holder under the terms and conditions of<br>ons on behalf of the registration holder after making all due and proper | Hustralian Business Account     Australian Business Licence     and Information Service 1     Trade Mark (TM) Check 1     Franchise Council of Austra     NZ Companies Office 1     NZ Companies Office 1     NZ Companies Office 1     NZ Companies Office 1     NZ Companies Office 1     NZ Companies Office 1     NZ Companies Office 1     NZ Second Help ?     Need Help ?     Eusiness name registration     Linking a business     SMSF auditor registration     Renew your business name |  |

## Confiration

- 1. This screen confirms that your transaction has been successfully submitted.
- 2. Select Print the transaction to download a printable PDF version of the transaction.
- 3. Select one of the links under What else can I do for more information about other services.

OR

4. Select Home to return to the ASIC Connect homepage.

| Connect                                            | Viecone Example User                                                                                                    |                                                    |
|----------------------------------------------------|----------------------------------------------------------------------------------------------------|----------------------------------------------------|
|                                                    | Within: Select                                                                                                    | ×                                                  |
| Home Person Details Business Details Licence       | For:<br>es & Registrations Lodgements & Notifications myAccount                                                                                                    | Go                                                 |
| <u></u>                                            | - 7 / - (2 Halo (2 -                                                                                                    |                                                    |
|                                                    | Regi                                                                                                    | ster a business name                               |
| Update address Review Declare Conti                | Rene                                                                                                    | rw a business name                                 |
| Confirmation                                       | Transaction reference number: 1-2TM5AC2 regis                                                                                                    | tration                                            |
|                                                    | + Link key                                                                                                    | a business/request ASK                             |
| You have successfully subm                         | itted your request.                                                                                                    | k business name availai                            |
|                                                    | ▶ Sear                                                                                                    | ch ASIC registers                                  |
| Summary                                            |                                                                                                    | lick Links                                         |
| Your transaction was submitted on 09 Apr 2         | 2013 at AEST 14.22 PM                                                                                                    | ralian Business Register                           |
| Transaction reference number : 1-2TM5AC2           | + ABN                                                                                                    | Lookup C                                           |
| Name : User, Example                               | + Find                                                                                                    | ACNE                                               |
| Type : Business Names                              | <ul> <li>Aust</li> <li>Aust</li> </ul>                                                                                                    | ralian Business Account<br>ralian Business Licence |
| Transaction Documents                              | and                                                                                                    | Information Service 🕈                              |
| Select the links below to download and print the c | iocuments.                                                                                                    | e Mark (TM) Check 🗹<br>chise Council of Australi   |
| Print the transaction                              | + NZ C                                                                                                    | companies Office 🖄                                 |
| You will need Adobe Reader to read, save and p     | rint the attached file(s). Get Adobe Reader here.                                                                                                    | nation Brokers 🗹                                   |
|                                                    | ? He                                                                                                    | ed Help ?                                          |
|                                                    | + Busin                                                                                                    | ess name registration                              |
| What else can I do?                                | + Line<br>+ SMS                                                                                                    | F auditor registration                             |
|                                                    | ▶ Rend                                                                                                    | w your business name                               |
| View your business details                         | Frout<br>From the from the fro | preshooting<br>uently asked questions              |
| View <u>myTransactions</u>                         |                                                                                                    |                                                    |
| View myMessexes                                    | 🐁 Fo                                                                                                    | llow ASIC                                          |
|                                                    | FC                                                                                                    | LLOW US ON <b>Ewitter</b>                          |
|                                                    |                                                                                                    | See more on You Tube                               |
|                                                    | 4 Home                                                                                                    | oin us on facebook                                 |